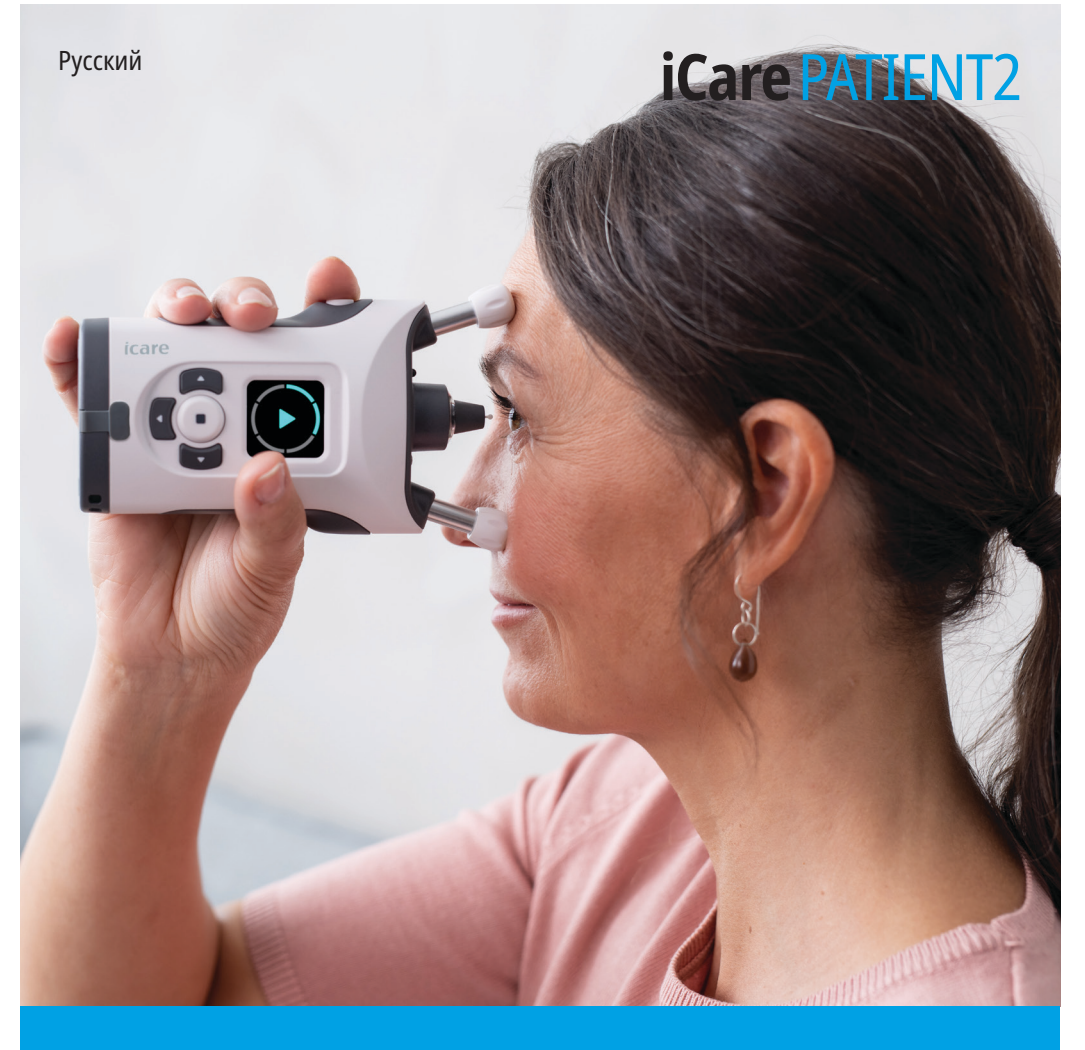

## iCare PATIENT2

#### Руководство по применению для Android

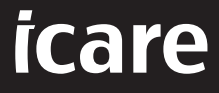

Только по предписанию врача (США)

#### Авторские права

Информация в этом документе может быть изменена без предварительного уведомления. В случае противоречий в переведенном документе приоритет имеет версия на английском языке.

Этот прибор отвечает требованиям, которые регламентирует следующий Регламент о медицинских изделиях (MDR) 2017/745

Это руководство по применению относится к программному обеспечению iCare PATIENT2 версии 1.1.х, где х означает номер незначительной модификации, не влияющей на данное руководство по применению.

© Icare Finland Oy, 2022 г. Все права защищены. Icare является зарегистрированным товарным знаком компании Icare Finland Oy. Все остальные товарные знаки являются собственностью соответствующих владельцев.

Android является зарегистрированным товарным знаком или товарным знаком компании Google Inc. Google Play является товарным знаком компании Google LLC.

Словесный знак и логотипы Bluetooth® являются зарегистрированным товарными знаками, принадлежащими компании Bluetooth SIG, Inc., и используются компанией Icare Finland Oy по лицензии. Другие товарные знаки и названия являются собственностью соответствующих владельцев.

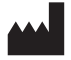

#### **Icare Finland Oy**

Äyritie 22 01510 Vantaa, Finland (Финляндия) Тел.: +358 0 9775 1150

www.icare-world.com, info@icare-world.com

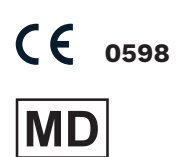

## Содержание

| 1.  | Назначение                                                           | 4   |
|-----|----------------------------------------------------------------------|-----|
| 2.  | Уведомления о безопасности                                           | .4  |
| 3.  | Введение                                                             | . 5 |
| 4.  | Системные требования для работы iCare PATIENT2                       | . 6 |
| 5.  | Получение учетных данных iCare                                       | . 6 |
| 6.  | Установка приложения и начало работы с ним                           | .7  |
| 7.  | Подключение к тонометру по Bluetooth®                                | . 8 |
|     | 7.1. Включение тонометра                                             | . 8 |
|     | 7.2. Сопряжение тонометра с мобильным устройством                    | . 8 |
| 8.  | Передача результатов измерений по Bluetooth®                         | . 9 |
| 9.  | Подключение и передача результатов измерений<br>с помощью USB-кабеля | 10  |
| 10. | Просмотр результатов измерений                                       | 11  |
|     | 10.1.Работа с графиками                                              | 11  |
|     | 10.2.Работа с таблицами                                              | 12  |
| 11. | Изменение настроек iCare PATIENT2                                    | 12  |
| 12. | Выход из iCare PATIENT2                                              | 13  |
| 13. | Поиск и устранение неисправностей                                    | 13  |
| 14. | Техническое описание                                                 | 16  |
| 15. | Символы                                                              | 17  |

#### 1. Назначение

iCare PATIENT2 (TS05) — это мобильное приложение, предназначенное для передачи результатов офтальмологических измерений в iCare CLINIC или во внешнюю систему. В нем также предусмотрена возможность отображения результатов офтальмологических измерений и оказания помощи при диагностике и коррекции глаукомы. Приложение может использоваться как медицинскими работниками, так и непрофессионалами.

#### 2. Уведомления о безопасности

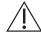

**ПРЕДУПРЕЖДЕНИЕ!** Убедитесь, что на мобильном устройстве с установленным приложением iCare PATIENT2 правильно настроены время и дата.

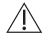

ПРЕДУПРЕЖДЕНИЕ! Перед проведением измерений задайте в тонометре местное время вручную, воспользовавшись настройками тонометра, или автоматически, подключив тонометр к приложению iCare PATIENT2.

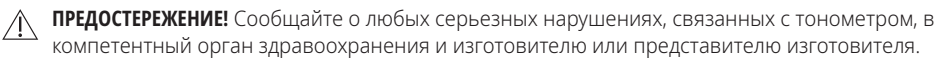

### 3. Введение

В состав программного комплекса iCare входят следующие компоненты:

- Тонометр iCare (iCare HOME или iCare HOME2) для измерения внутриглазного давления
- Мобильное приложение iCare PATIENT2, с помощью которого пациенты и медицинские работники могут просматривать данные измерений, а также передавать и сохранять их в iCare CLINIC или iCare CLOUD
- iCare CLINIC программный сервис на базе браузера, позволяющий медицинским работникам и пациентам просматривать данные измерений

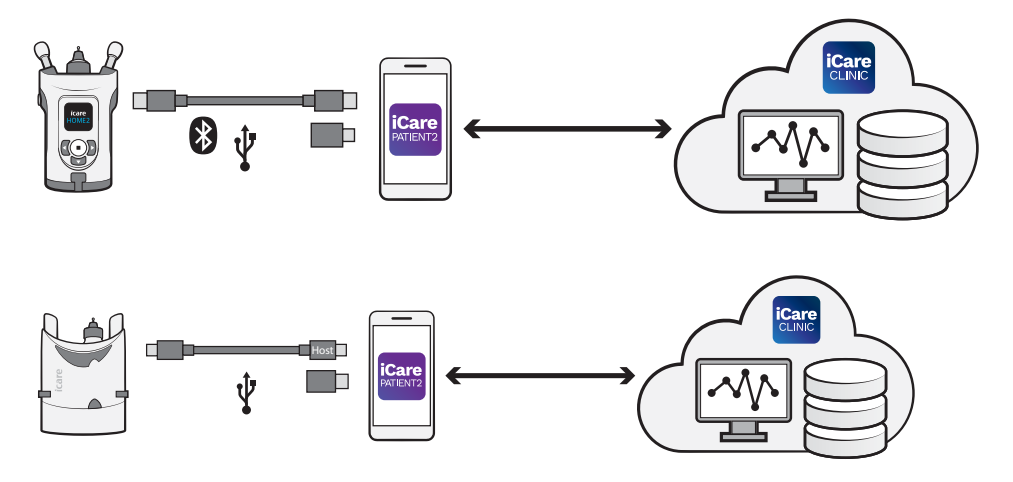

Сервис iCare CLOUD может использоваться для хранения результатов измерения внутриглазного давления, передаваемых тонометром iCare HOME или iCare HOME2 с помощью приложения iCare PATIENT2. Пациент может хранить данные своих измерений в личной учетной записи iCare CLOUD, если его тонометр не зарегистрирован в учетной записи медицинского работника в iCare CLINIC.

Для просмотра результатов измерений с помощью приложения PATIENT2 необходимо войти в систему с учетными данными iCare. Сведения о том, как получить учетные данные iCare, см. в главе «5. Получение учетных данных iCare».

Учетные данные позволяют защитить ваши результаты измерений от других пользователей. Если в приложении появляется уведомление о

недопустимых учетных данных, это означает, что вы ввели неверный пароль или адрес электронной почты либо ваш пароль был похищен. Не передавайте свой пароль другим лицам.

Если вы являетесь медицинским работником, вы можете использовать iCare PATIENT2 только для передачи результатов измерения внутриглазного давления в iCare CLINIC. iCare PATIENT2 не отображает результаты измерений, если используется учетная запись профессионального пользователя iCare CLINIC.

iCare PATIENT2 может использоваться в различных условиях — как дома, так и за его пределами. Использование приложений не предусматривает опасность возникновения остаточного риска или нежелательных побочных эффектов; какие-либо противопоказания не выявлены.

Дополнительные сведения о работе с устройствами HOME или HOME2 приводятся в руководстве по применению устройства.

# 4. Системные требования для работы iCare PATIENT2

- Смартфон или планшет с OC Android и поддержкой Bluetooth или USB OTG
- Операционная система версии 6.0 или более новой
- Совместимые с USB ОТG кабель и адаптеры, поставляемые в комплекте с тонометром iCare HOME или iCare HOME2
- Подключение к Интернету

Для правильной работы приложения iCare PATIENT2 всегда устанавливайте актуальные обновления программного обеспечения, предлагаемые для вашего мобильного устройства и приложения iCare PATIENT2.

Вместе с обновлениями программного обеспечения устанавливаются последние обновления системы безопасности для iCare PATIENT2. Готовые к установке обновления распространяются через магазин Google Play.

#### 5. Получение учетных данных iCare

Для просмотра результатов измерений с помощью приложения iCare PATIENT2 необходимо войти в систему с учетными данными iCare. Если тонометр iCare HOME или iCare HOME2 зарегистрирован в учетной записи CLINIC клиники или больницы, обратитесь в клинику или больницу, чтобы получить учетные данные.

**Примечание для медицинских работников.** Учетные данные пациента создаются в iCare CLINIC на вкладке профиля пациента в разделе учетной записи пользователя путем указания адреса электронной почты пациента. Пациент получает по электронной почте приглашение с ссылкой для создания пароля.

Если ваш тонометр не зарегистрирован в учетной записи CLINIC клиники или больницы, то для использования приложения iCare PATIENT2 необходимо зарегистрировать тонометр в iCare CLOUD. Инструкции по регистрации тонометра приводятся в руководстве по началу работы, поставляемом вместе с тонометром iCare HOME или iCare HOME2. В процессе регистрации вы получите учетные данные iCare.

Если вам требуется помощь, обратитесь к медицинскому работнику, дистрибьютору тонометра или в компанию iCare.

**ПРИМЕЧАНИЕ!** Учетные данные профессионального пользователя iCare CLINIC (медицинского работника, инструктора по обучению или администратора) не могут использоваться для входа в приложение PATIENT2. Приложение PATIENT2 используется только для просмотра результатов отдельного пациента с использованием учетных данных CLINIC данного пациента. Приложение также используется для выгрузки результатов измерений из iCare HOME или iCare HOME2 в iCare CLINIC. В последнем случае вход в PATIENT2 выполнять не требуется.

#### 6. Установка приложения и начало работы с ним

- 1. Откройте Google Play на мобильном устройстве.
- 2. Найдите приложение iCare PATIENT2.
- 3. Следуйте инструкциям по установке, отображаемым на экране.

Чтобы начать использовать приложение, нажмите **START USING THE APP** (Начать использовать приложение). Выберите регион проживания и укажите, где должны сохраняться ваши данные внутриглазного давления. Прочитайте условия обслуживания, после чего примите условия использования и дайте

согласие на обработку персональных данных, установив соответствующие флажки. Выберите свой тонометр (iCare HOME2 или iCare HOME).

## 7. Подключение к тонометру по Bluetooth®

#### 7.1. Включение тонометра

**ВНИМАНИЕ!** Подключение по Bluetooth предусмотрено только на тонометре iCare HOME2.

Функция Bluetooth может быть уже активирована в тонометре. Следуйте приведенным инструкциям, чтобы проверить состояние функции Bluetooth в тонометре и включить Bluetooth, если это необходимо.

- 1. Для включения тонометра удерживайте нажатой кнопку до появления звукового сигнала.
- 2. Нажимайте кнопку ), пока на экране тонометра не появится меню **SETTINGS** (Настройки), после чего нажмите •.
- 3. Нажимайте кнопку ), пока на экране не появится надпись **BLUETOOTH**, после чего нажмите •.
- 4. Если функция Bluetooth выключена, нажимайте кнопку , пока на экране не появится надпись **TURN ON** (Включить), после чего нажмите •.

#### 7.2. Сопряжение тонометра с мобильным устройством

- 1. Нажмите **Bluetooth**. В ответ на запрос разрешите сопряжение.
- Выберите свой тонометр в списке обнаруженных тонометров iCare HOME2. Убедитесь, что серийный номер тонометра на экране мобильного устройства совпадает с номером на задней стороне тонометра. Серийный номер на тонометре отмечен символами SN.

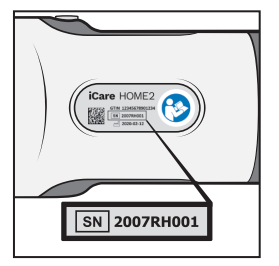

3. Нажмите PAIR TONOMETER (Сопряжение с тонометром).

- 4. При появлении запроса на сопряжение по Bluetooth введите PIN-код, отображаемый на экране тонометра, и нажмите **ОК**.
- 5. После успешного сопряжения тонометра нажмите **CONTINUE** (Продолжить) на экране PATIENT2.

Теперь можно нажать «SYNC» (Синхронизация), чтобы передать результаты измерений из тонометра в iCare CLINIC или iCare CLOUD, или войти в приложение iCare PATIENT2, чтобы увидеть результаты предыдущих измерений.

#### 8. Передача результатов измерений по Bluetooth®

**Совет.** Если ранее было выполнено сопряжение тонометра с помощью USBкабеля, необходимо выполнить сопряжение повторно. Перейдите в раздел настроек, нажмите **Change the tonometer** (Замена тонометра) и выполните сопряжение по Bluetooth.

- 1. Включите тонометр.
- 2. Откройте приложение iCare PATIENT2 на мобильном устройстве.
- 3. Нажмите **SYNC** (Синхронизация), чтобы передать результаты измерений из тонометра на мобильное устройство.
- Если на экране появится всплывающее окно с запросом на ввод учетных данных iCare, введите свое имя пользователя и пароль ЛИБО код безопасности, предоставленный вашим поставщиком медицинских услуг.

Передача результатов измерений может занимать несколько минут или более в зависимости от сетевого соединения. По завершении передачи данных появится сообщение «[number of] measurements transferred» (Передано измерений: [количество]) или сообщение «no new measurements» (Нет новых измерений).

После передачи данных результаты измерений сохраняются в памяти тонометра iCare HOME2.

# 9. Подключение и передача результатов измерений с помощью USB-кабеля

**Совет.** Если в мобильном устройстве появляется запрос на разрешение использования приложения iCare PATIENT2 или тонометра, нажмите **ОК**. В противном случае вы не сможете передавать данные и использовать приложение. Чтобы данный запрос не появлялся при каждом запуске приложения, установите флажок в диалоговом окне.

**Примечание.** Используйте только USB-кабель, поставляемый с тонометром iCare.

- 1. Убедитесь, что экран и кнопки мобильного устройства не заблокированы.
- Подключите тонометр к мобильному устройству с помощью USB-кабеля, который находится в чехле для переноски тонометра. Если кабель не подходит для мобильного телефона, используйте USB-адаптер, который находится в чехле для переноски тонометра.
- 3. Если на экране появится всплывающее окно с запросом на ввод учетных данных iCare, введите свое имя пользователя и пароль ЛИБО код безопасности, предоставленный вашим поставщиком медицинских услуг.

После подключения USB-кабеля данные измерений автоматически передаются из тонометра на мобильное устройство и в iCare CLINIC или iCare CLOUD.

Передача результатов измерений может занимать до минуты или более в зависимости от сетевого соединения. По завершении передачи данных появится сообщение «[number of] measurements transferred» (Передано измерений: [количество]) или сообщение «no new measurements» (Нет новых измерений). После успешной передачи данных отключите USB-кабель.

После передачи данных результаты измерений удаляются из памяти тонометров iCare HOME2 и HOME.

## 10. Просмотр результатов измерений

#### 10.1. Работа с графиками

- 1. Откройте приложение iCare PATIENT2 на мобильном устройстве.
- Если вы еще не вошли в систему, нажмите LOGIN (Вход) и введите учетные данные iCare. Сведения о том, как получить учетные данные, см. в главе «5. Получение учетных данных iCare».
- 3. Нажмите **MEASUREMENTS** (Измерения).

На синем графике показаны результаты измерений для правого глаза, на оранжевом графике показаны результаты измерений для левого глаза. График можно просматривать в вертикальной или горизонтальной ориентации.

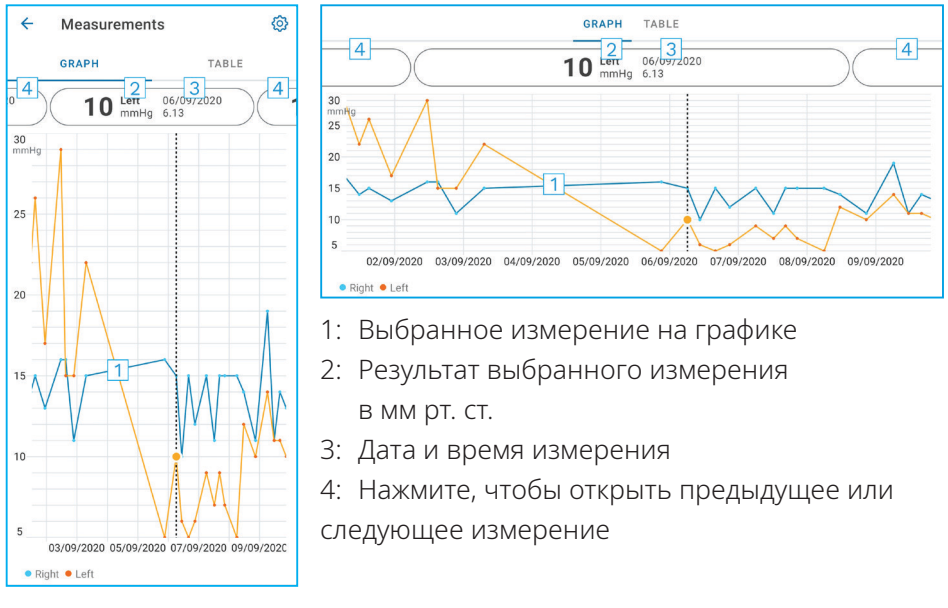

Для прокрутки графика проведите пальцем по экрану.

Чтобы увеличить или уменьшить график, коснитесь сенсорного экрана двумя пальцами и сведите или разведите их по горизонтали.

Чтобы увидеть результат каждого измерения, касайтесь точек на графике или результатов измерения в верхней части экрана. Можно также провести пальцем по экрану, чтобы увидеть следующий или предыдущий результат.

Если измерение отмечено значком , результат находится за пределами выбранной шкалы. Коснитесь значка , чтобы увидеть результат измерения.

Чтобы изменить масштаб, коснитесь значка (), нажмите **Max value in** graph (Макс. значение на графике) или **Min value in graph** (Мин. значение на графике) и выберите новые значения.

#### 10.2. Работа с таблицами

| ÷        | Measu        | irements     | @<br>1 |
|----------|--------------|--------------|--------|
|          | GRAPH        |              | TABLE  |
| Wedr     | nesday, 9 Se | ptember 2020 | 2 🖬    |
|          | Time         | IOP mmHg     |        |
| WED<br>9 | 20.59        | • 13 Right   | 3 ~    |
|          | 20.59        | • 10 Left    | ~      |
|          | 15.57        | • 14 Right   | ~      |
|          | 15.57        | • 11 Left    | ~      |
|          | 11.23        | • 11 Right   | ~      |
|          | 11.23        | • 11 Left    | ~      |
|          | 6.11         | • 19 Right   | ~      |
|          | 6.11         | • 14 Left    | ~      |
| TUE<br>8 | 20.42        | • 11 Right   | ~      |
|          | 20.42        | • 10 Left    | ~      |

- 1: Нажмите **Table** (Таблица) для просмотра измерений в виде списка
- 2: Выберите дату в календаре 🗖
- Нажмите ✓ для просмотра качества измерения
- Синяя точка показывает результат измерения для правого глаза, оранжевая точка показывает результат измерения для левого глаза.

Для прокрутки списка проведите пальцем вертикально по экрану.

#### 11. Изменение настроек iCare PATIENT2

Нажмите == > Settings (Настройки).

Чтобы определить, какие значения будут отображаться на графике, нажмите **Max value in graph** (Макс. значение на графике) или **Min value in graph** (Мин. значение на графике) и выберите новое значение.

Если с приложением требуется использовать другой тонометр, нажмите **Change the tonometer** (Замена тонометра). Будет выполнен автоматический выход из приложения.

Приложение готово к передаче результатов измерений с другого устройства.

### 12. Выход из iCare PATIENT2

При ежедневном использовании выход из приложения осуществлять не требуется. Однако из соображений конфиденциальности можно выйти из приложения, чтобы предотвратить просмотр результатов измерений другим лицом.

Нажмите === > Settings (Настройки) > Logout (Выход).

После выхода из системы вы по-прежнему сможете передавать результаты измерений из тонометра **в iCare CLINIC или iCare CLOUD**, но не сможете просматривать их на мобильном устройстве.

Если приложение iCare PATIENT2 больше не требуется, его можно удалить. Удаление приложения не приводит к удалению результатов измерения внутриглазного давления из iCare CLINIC или iCare CLOUD.

### 13. Поиск и устранение неисправностей

**Совет.** Для получения контактной информации, например адресов электронной почты iCare, нажмите == > **Info** (Детали).

| Проблема                              | Возможное объяснение и решение                                                                                                    |
|---------------------------------------|----------------------------------------------------------------------------------------------------|
| После подключения USB-кабеля к        | Убедитесь, что кабель правильно подключен к мобильному                                                                                                    |
| тонометру и мобильному устройству     | устройству. Убедитесь, что приложение не находится в                                                                                                    |
| ничего не происходит.                 | режиме <b>Measurements</b> (Измерения).                                                                                                    |
| После передачи измерений из тонометра | <ol> <li>Убедитесь, что тонометр зарегистрирован на</li></ol>                                                                                                    |
| они не отображаются в результатах     | ваше имя. Обратитесь к медицинскому работнику,                                                                                                    |
| измерений.                            | дистрибьютору тонометра или в компанию iCare.                                                                                                    |
|                                       | <ol> <li>Убедитесь также, что часы тонометра показывают<br/>правильное время. Если это не так, передайте<br/>результаты измерений из тонометра на мобильное<br/>устройство. При передаче данных время тонометра<br/>будет обновлено.</li> </ol> |

| Проблема                                                                                                    | Возможное объяснение и решение                                                                                                    |                 |
|----------------------------------------------------------------------------------------------------|----------------------------------------------------------------------------------------------------|-----------------|
| Получено сообщение об ошибке Error<br>ocurred during pairing (В процессе                                                   | <ol> <li>Убедитесь, что на мобильном устройстве включена<br/>функция Bluetooth.</li> </ol>                                                                                                    |                 |
| сопряжения произошла ошибка).                                                                                              | <ol> <li>Убедитесь, что у приложения есть разрешение на<br/>доступ к местоположению.</li> </ol>                                                                                                    |                 |
|                                                                                                    | <ol> <li>Убедитесь, что на мобильном устройстве включено<br/>определение местоположения.</li> </ol>                                                                                                    |                 |
|                                                                                                    | или                                                                                                    |                 |
|                                                                                                    | <ol> <li>Убедитесь, что мобильное устройство подключено к<br/>сети.</li> </ol>                                                                                                    | [               |
|                                                                                                    | <ol> <li>Убедитесь, что тонометр включен и подключение<br/>Bluetooth включено как в тонометре, так и на<br/>мобильном устройстве.</li> </ol>                                                                                                    |                 |
|                                                                                                    | <ol> <li>Перезагрузите мобильное устройство и повторите<br/>попытку.</li> </ol>                                                                                                    |                 |
| Получено сообщение об ошибке Error<br>while reading measurements from<br>tonometer (Ошибка при считывании                  | <ol> <li>Если для подключения используется USB-кабель,<br/>отсоедините USB-кабель от мобильного устройства и<br/>тонометра, а затем подключите его снова.</li> </ol>                                                                                                    | 1               |
| измерений из тонометра).                                                                                                   | <ol> <li>Если для подключения используется Bluetooth,<br/>убедитесь, что тонометр включен и подключение<br/>Bluetooth включено как в тонометре, так и на<br/>мобильном устройстве. Затем нажмите «RETRY»<br/>(Повторить) или «SYNC» (Синхронизация), чтобы<br/>повторить попытку.</li> </ol>                                            |                 |
|                                                                                                    | <ol> <li>Перезагрузите мобильное устройство, откройте<br/>приложение iCare PATIENT2 и нажмите «SYNC»<br/>(Синхронизация), чтобы повторить попытку.</li> </ol>                                                                                                    |                 |
| Получено сообщение об ошибке Error<br>while sending measurements to CLINIC<br>(Ошибка при отправке измерений в<br>CLINIC). | Убедитесь, что мобильное устройство подключено к сети                                                                                                    | 1.              |
| Получено сообщение об ошибке <b>USB</b><br>permission denied (Отказ в доступе к USB).                                      | <ol> <li>Отсоедините USB-кабель от мобильного устройства,<br/>подключите его снова и дайте разрешение во<br/>всплывающем окне, которое появится на экране<br/>мобильного устройства.</li> </ol>                                                                                                    | _               |
|                                                                                                    | <ol> <li>Если этот способ не помогает, отсоедините USB-<br/>кабель от мобильного устройства, перейдите в разде<br/>настроек мобильного устройства и дайте приложени<br/>iCare PATIENT2 разрешение на использование функш<br/>USB мобильного устройства. После этого снова<br/>подключите USB-кабель к мобильному устройству.</li> </ol> | ел<br>1Ю<br>ЦИЙ |

| Проблема                                                                                                    | Возможное объяснение и решение                                                                                                    |  |
|----------------------------------------------------------------------------------------------------|----------------------------------------------------------------------------------------------------|--|
| Получено сообщение об ошибке<br>Connection error to server. Can't load<br>measurements (У пользователя нет<br>полномочий. Невозможно загрузить<br>измерения).                                                                                                    | <ol> <li>Убедитесь, что мобильное устройство подключено к<br/>сети.</li> <li>Закройте окно измерений и откройте его снова.<br/>Данное сообщение об ошибке также выводится, если<br/>для входа в приложение iCare PATIENT2 вместо учетных<br/>данных пациента использовались учетные данные<br/>специалиста CLINIC.</li> </ol>          |  |
| Получено сообщение об ошибке User is<br>not authorized. Can't load measurements<br>(У пользователя нет полномочий.<br>Невозможно загрузить измерения).                                                                                                    | Время сеанса работы истекло. Выполните вход заново.                                                                                                    |  |
| Получено сообщение об ошибке<br><b>Tonometer has not been registered</b><br><b>(Тонометр не зарегистрирован).</b><br><b>Check help for support and more info</b><br>(Тонометр не зарегистрирован. Для<br>получения поддержки и дополнительной<br>информации перейдите в раздел справки). | Тонометр необходимо зарегистрировать. Сведения о<br>регистрации тонометра см. в главе "5. Получение учетных<br>данных iCare".                                                                                                    |  |
| Получено сообщение об ошибке Login<br>failed due to an unexpected error<br>(Не удалось выполнить вход из-за<br>неожиданной ошибки).                                                                                                    | <ol> <li>Убедитесь, что мобильное устройство подключено к<br/>сети.</li> <li>Попытайтесь войти в приложение iCare PATIENT2<br/>заново.</li> <li>Если проблема сохраняется, обратитесь к медицинскому<br/>работнику, дистрибьютору тонометра или в компанию<br/>iCare.</li> </ol>                                                       |  |
| Получено сообщение об ошибке Invalid<br>credentials (Недопустимые учетные<br>данные). Проверьте код безопасности<br>и повторите попытку.                                                                                                    | <ol> <li>Убедитесь в том, что был введен правильный код<br/>безопасности. Запросите код безопасности у своего<br/>поставщика медицинских услуг.</li> <li>Попробуйте отправить результаты измерений еще раз<br/>Если проблема сохраняется, отправьте электронное письмо<br/>по адресу home-software-support@icare-world.com.</li> </ol> |  |
| Получено сообщение об ошибке <b>Device</b><br>license has expired (Срок действия<br>лицензии на устройство истек).                                                                                                    | Попросите уполномоченного сотрудника вашего<br>медицинского учреждения или поставщика услуг продлить<br>лицензию.                                                                                                    |  |
| Вам требуется помощь в использовании приложения iCare PATIENT2.                                                                                                    | Обратитесь к медицинскому работнику, дистрибьютору тонометра или в компанию iCare.                                                                                                    |  |

Если приложение iCare PATIENT2 работает неправильно или вы обнаружили ошибки в данном руководстве по применению, обратитесь по адресу **info@icare-world.com** либо, если вы находитесь в США, по адресу **infoUSA@icare-world.com**.

#### 14. Техническое описание

При подключении тонометра iCare к мобильному устройству с помощью USB-кабеля, который находится в чехле для переноски тонометра, или по Bluetooth приложение iCare PATIENT2 считывает результаты измерения внутриглазного давления из тонометра. Приложение также передает и сохраняет их в базе данных iCare CLINIC или iCare CLOUD в Интернете, используя соединение мобильного устройства для передачи данных. Приложение также использует соединение для передачи данных для считывания результатов измерений из базы данных, так как результаты хранятся только в базе данных, а не на мобильном устройстве.

Не подключайте мобильное устройство с установленным приложением iCare PATIENT2 к компьютерной сети, к которой подключены медицинские устройства или программное обеспечение медицинского работника.

Мобильное устройство с установленным приложением iCare PATIENT2 может использовать любое подключение к Интернету, позволяющее обмениваться данными по протоколу HTTPS.

В случае сбоя соединения для передачи данных результаты измерений не передаются из тонометра iCare в базу данных iCare CLINIC и результаты измерений невозможно просмотреть.

Результаты измерения внутриглазного давления отображаются в миллиметрах ртутного столба (мм рт. ст.) с точностью до одного миллиметра. Шкала по оси у составляет от 5 до 50 мм рт. ст.

Шкала измерения тонометра iCare HOME составляет 5–50 мм рт. ст., шкала измерения тонометра iCare HOME2 составляет 7–50 мм рт. ст.

Основные риски при использовании iCare PATIENT2 связаны с защитой вашего мобильного устройства от вредоносных программ и вирусов. Убедитесь в том, что на вашем мобильном устройстве установлена последняя версия защиты от вирусов и вредоносных программ.

### 15. Символы

|                                         | Изготовитель                                                                                                    |
|-----------------------------------------|----------------------------------------------------------------------------------------------------|
|                                         | Внимание!                                                                                                    |
| Только по<br>предписанию<br>врача (США) | Федеральное законодательство (США) ограничивает<br>продажу этого устройства, разрешая его покупку<br>только врачам или медицинским специалистам,<br>имеющим соответствующую лицензию, а также по их<br>предписанию. |
| CE                                      | Маркировка СЕ                                                                                                    |
| MD                                      | Изделие является медицинским устройством                                                                                                    |

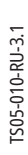

## iCare Finland Oy

Äyritie 22 01510 Vantaa, Finland (Финляндия) Тел.: +358 0 9775 1150 info@icare-world.com

#### Icare USA, Inc.

4700 Falls of Neuse Rd. Ste 245 Raleigh, NC. 27609 Тел.: +1 888.422.7313 Факс: +1 877.477.5485 infoUSA@icare-world.com

#### www.icare-world.com

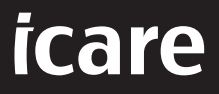

iCare является зарегистрированным товарным знаком компании Icare Finland Oy. Centervue S.p.A., Icare Finland Oy и Icare USA Inc. входят в состав Revenio Group и представляют торговую марку (Care. Некоторые изделия, услуги или предложения, упомянутые в данной брошюре, могут быть не одобрены или не предлагаться на некоторых рынках. Утвержденная маркировка и инструкции могут различаться в зависимости от страны. Технические характеристики изделия зависят от конструкции и комплекта поставки и могут изменться в резулытате текущих технических разработок.